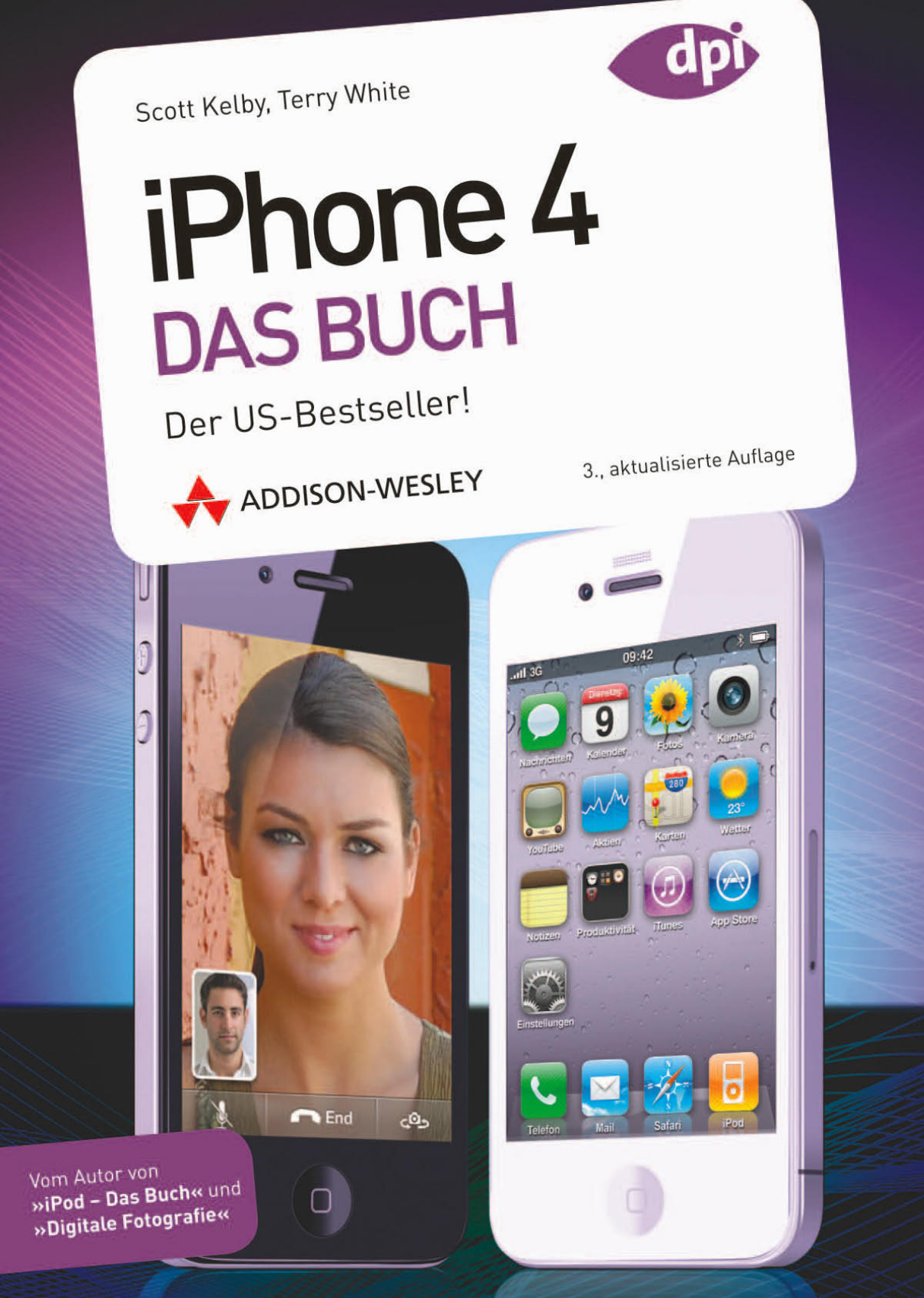

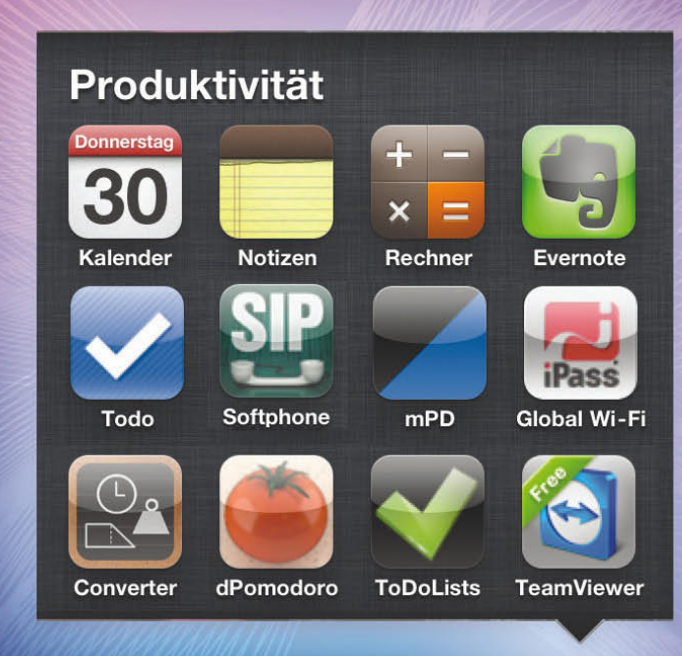

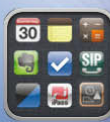

# Kapitel 3 App Anthem Apps und der App Store

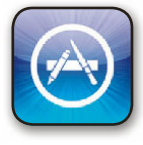

Ob Sie es glauben oder nicht, ich hätte beinahe »APP« oder »A.P.P.« als Namen für dieses Kapitel benutzen müssen, denn so langsam gehen uns die anständigen Namen für Bands und Musiktitel aus. APP ist eine Band, die einen Titel im iTunes Store hat, und zwar »I'm on Fire«, eine Coverversion des Bruce-

Springsteen-Titels »I'm on Fire«. Allerdings ist »I'm on Fire« von APP nicht sonderlich beliebt, also schaute ich mir einen Song namens »A.P.P.« von der Band Papa Project an. Er klang wie ein harmloses Liedchen im Reggae-Stil, allerdings hatte ich Angst herauszufinden, was A.P.P. wirklich bedeuten könnte. Ich entschied mich deshalb für das sicherere »App Anthem« von Jimmy Towle/Doug Kaufman. »App Anthem« ist ein ganz anständiger Rap. Sicher kann es sein, dass »App Anthem« mit Anzüglichkeiten gespickt ist; ich werde es aber nicht herausfinden, weil ich praktisch kein Wort verstehe. Das macht aber nichts, allen anderen Zuhörern geht es vermutlich genauso. Ich glaube, selbst die Verschlüsselungsexperten der Geheimdienste scheitern daran festzustellen, was in einem durchschnittlichen Rapsong zu hören ist. Man fragt sich, wieso nicht schon jemand darauf gekommen ist, geheime Nachrichten über Rapsongs an Spione zu übermitteln. Die einzige Art, den Code zu knacken, bestünde darin, einen 14-Jährigen davon zu überzeugen, sein Ballerspiel so lange zu unterbrechen, bis er aufgeschrieben hat, was in dem Rapsong gesagt (oder gesungen? besser: gerappt) wird. Aber 14-Jährige schreiben vermutlich nicht mehr. Und wenn, dann verwenden sie Slang, den nur andere 14-Jährige verstehen. Ehrlich, da ist es doch einfacher, tote Briefkästen und dergleichen zu benutzen. Ich vermisse die Zeiten, in denen der Gebrauch von unsichtbarer Tinte en vogue war.

## Apps aus dem iTunes App Store holen

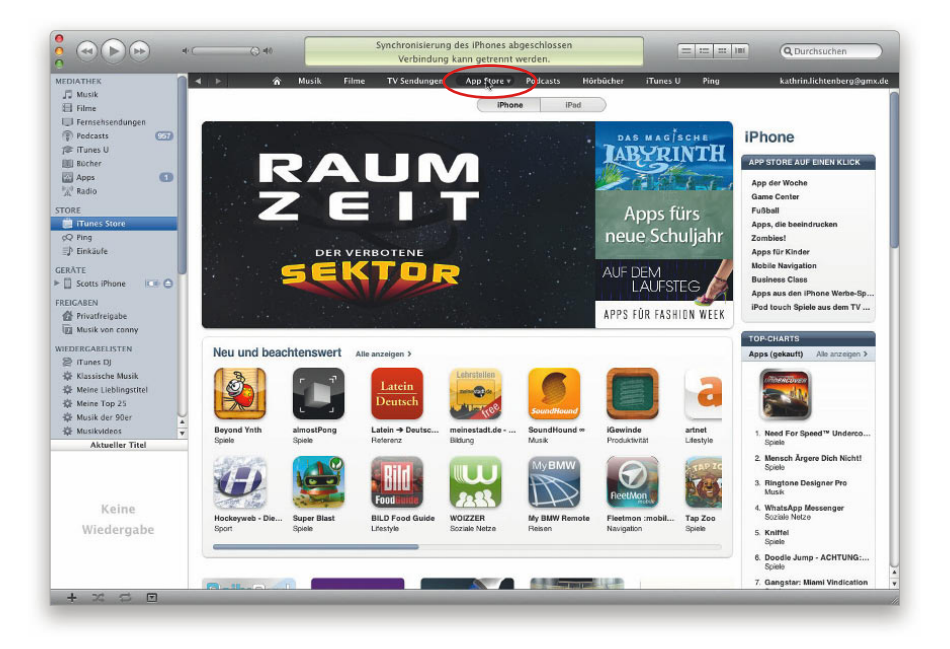

Coole Spiele, praktische Dienstprogramme und Social Networking-Apps erhalten Sie – Sie ahnen es – exklusiv über den App Store des iTunes Store. Viele sind kostenlos, und wenn Sie für eine App bezahlen müssen, dann liegen die Kosten meist bei lediglich 99 Cent. Wenn sie teurer sind, dann kosten sie dennoch üblicherweise unter 10 €. Am besten ist jedoch die Qualität dieser Apps – selbst der kostenlosen. Sie erreichen den App Store auf Ihrem Computer über iTunes, indem Sie oben auf der Homepage des iTunes Store auf den App Store-Button klicken. Auf der sich öffnenden App Store-Homepage finden Sie neue Apps, eine Liste der beliebtesten Apps und natürlich können Sie über das Suchfeld oben rechts in dem Fenster auch nach Apps suchen, genau wie nach Musiktiteln oder Videos. Haben Sie eine App gefunden, die Sie herunterladen wollen, dann klicken Sie erst die App an und dann den **App kaufen-Button** (oder den **Gratis-App-Button**, wenn sie kostenlos ist). Der Preis steht direkt neben der App. Die Apps werden auf Ihren Computer geladen und erscheinen in der iTunes-Mediathek. Wenn Sie das iPhone das nächste Mal synchronisieren, werden die neuen Apps ebenfalls auf das Gerät übertragen (falls Sie das so eingestellt haben).

## Apps aus dem iPhone-App Store holen

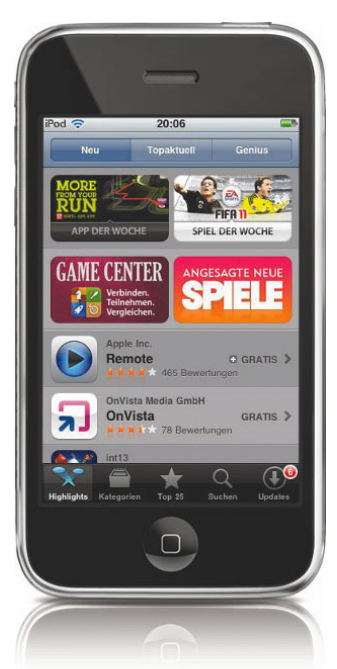

Sie können Apps auch drahtlos aus dem App Store Ihres iPhone herunterladen. Tippen Sie auf dem Startbildschirm einfach auf App Store und Sie werden mit demselben App Store verbunden wie über iTunes, wobei dieser App Store jedoch speziell für Ihr iPhone formatiert wurde. Sie können neue oder angesagte Apps durchsuchen, sich durch die Kategorien wühlen oder die Top 25 der Apps anschauen. Wenn Sie den Namen einer gesuchten App kennen, dann tippen Sie ihn in das Suchfeld ein, um sie zu finden. Auch die Genius-Funktion steht Ihnen hier zur Verfügung (mehr dazu in späteren Kapiteln). Wenn Sie eine App gefunden haben, die Ihnen gefällt, dann tippen Sie sie an und tippen dann erst auf den Preis- (oder Gratis-)Button, anschließend auf Jetzt kaufen (oder Installieren). Sie werden aufgefordert, sich mit dem iTunes-Benutzernamen und dem Kennwort anzumelden, und die App wird anschließend direkt auf Ihr iPhone heruntergeladen und installiert. Wenn Sie das iPhone dann wieder mit Ihrem Computer synchronisieren, wird die App in die iTunes-Mediathek übertragen (wenn Sie das so eingestellt haben).

#### iTipp: Apps herunterladen, die größer als 20MB sind

Die meisten Apps können Sie über das Mobilfunknetz des iPhone herunterladen. Ist eine App jedoch größer als 20 MB, müssen Sie in ein WLAN-Netzwerk wechseln, um diese große Datei zu erhalten.

## Apps in iTunes aktualisieren

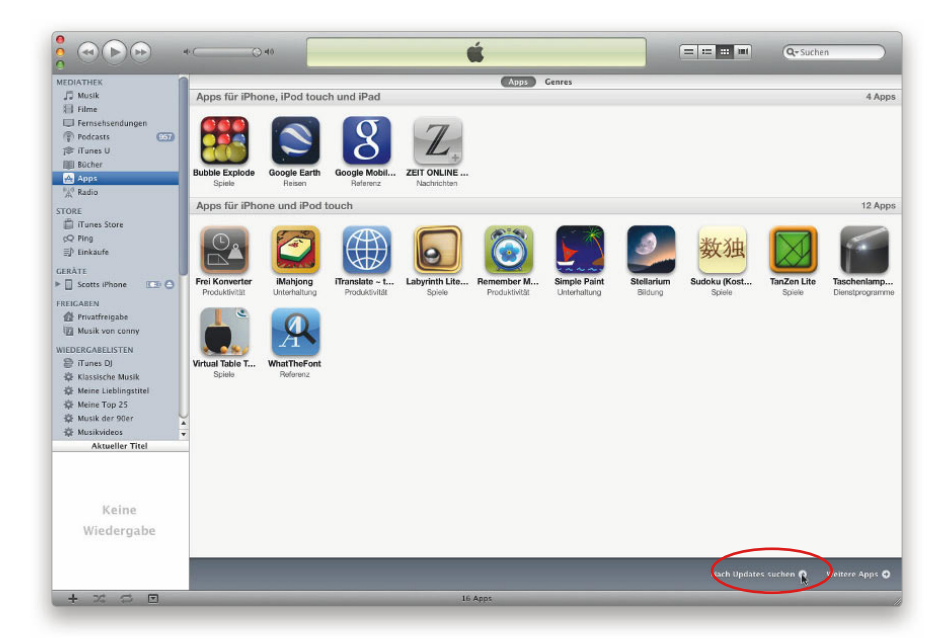

Um festzustellen, ob es für Ihre Apps irgendwelche Aktualisierungen gibt, starten Sie iTunes auf Ihrem Computer und klicken in der Mediathek auf der linken Seite auf Apps. Klicken Sie dann auf **Nach Updates suchen** in der unteren rechten Ecke des iTunes-Fensters. Gibt es Updates, werden Sie zu einer Liste dieser Updates geführt, wo Sie dann die Apps einzeln oder alle auf einmal aktualisieren können.

## Apps auf Ihrem iPhone aktualisieren

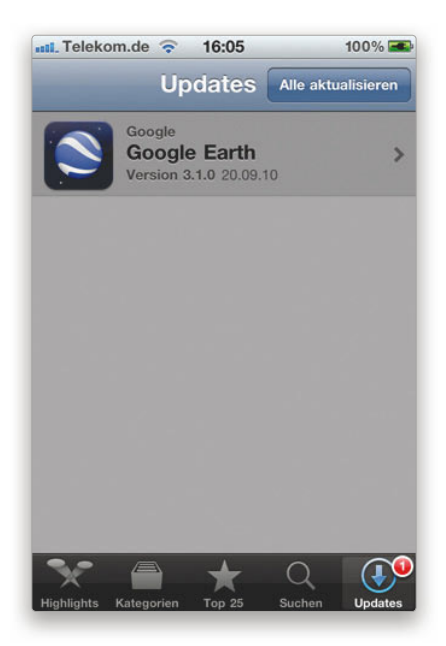

Die Updates für Ihre iPhone-Apps können Sie auch direkt auf das iPhone bekommen. Wenn Sie auf dem Startbildschirm auf **App Store** tippen, sehen Sie in der unteren rechten Ecke den Updates-Button mit einer Zahl, die angibt, für wie viele Apps auf Ihrem iPhone es momentan Updates gibt. Um die Funktionen (oder Fehlerkorrekturen) zu sehen, die in einem Update enthalten sind, tippen Sie darauf. Zum Herunterladen des Updates tippen Sie auf der Info-Seite des Updates zuerst auf **Gratis** und dann auf **Installieren**. Haben Sie Updates für mehrere Apps, dann können Sie sie alle herunterladen, indem Sie auf Alle aktualisieren tippen.

## Heruntergeladene Apps aus iTunes löschen

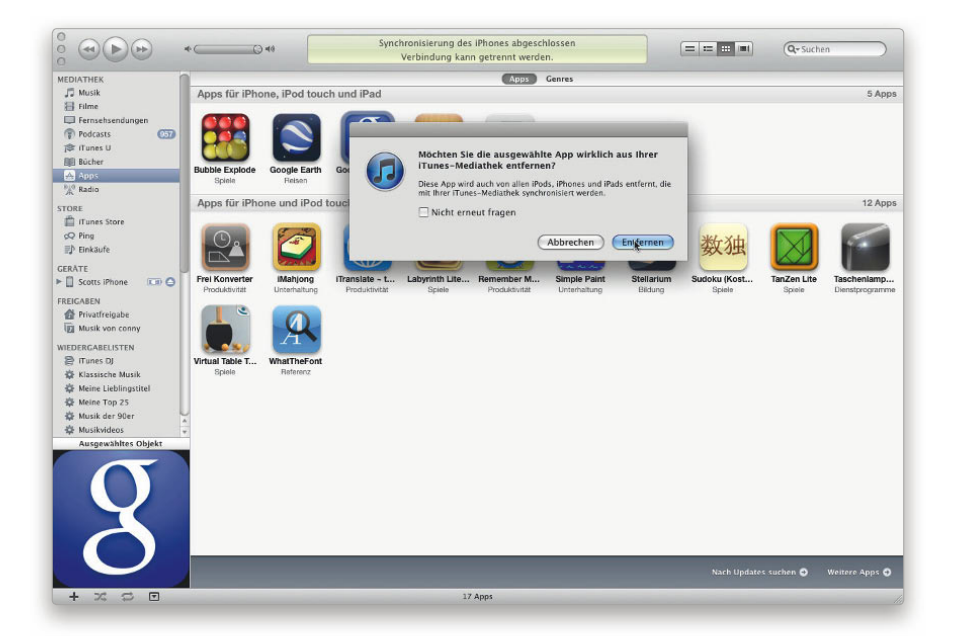

Wollen Sie eine bestimmte App nicht mehr haben, dann klicken Sie in der iTunes-Mediathek ihr Icon an und drücken Sie die **Löschtaste** auf der Tastatur. Sie werden noch gewarnt, dass die App bei der nächsten Synchronisierung auch vom iPhone entfernt wird, wenn Sie sie jetzt aus iTunes löschen. Im nächsten Dialog müssen Sie entscheiden, ob die App in den Papierkorb verschoben werden soll. Falls Sie dies wollen, wird die App bei der nächsten Entleerung des Papierkorbs endgültig von Ihrem Computer entfernt. Bei der nächsten Synchronisierung Ihres iPhone wird die App dort deinstalliert (falls Sie das so eingestellt haben).

## Heruntergeladene Apps von Ihrem iPhone löschen

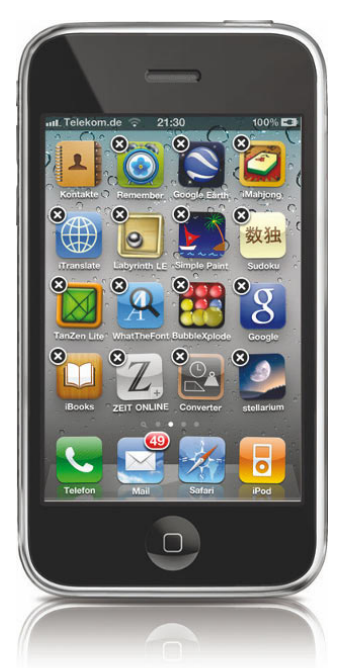

Apps, die Apple auf Ihr iPhone gepackt hat, können Sie zwar nicht löschen, mit Apps, die Sie selbst aus dem App Store heruntergeladen haben, ist das aber durchaus möglich. Tippen Sie auf dem Startbildschirm auf die App, die Sie löschen wollen, und zwar ein oder zwei Sekunden. Alle Icons fangen an zu wackeln und in der oberen linken Ecke der einzelnen Apps, die Sie heruntergeladen haben, erscheint jeweils ein X. Wenn Sie das X antippen, wird die App vom iPhone entfernt. Bei der nächsten Synchronisierung wird sie auch aus iTunes gelöscht (wenn Sie das eingestellt haben).

#### -

Betrachten oder ändern Sie die Informationen über Ihr iTunes Store-Kundenkonto doch einfach vom iPhone aus. Tippen Sie auf dem Startbildschirm auf Einstellungen und scrollen Sie zu Store. Tippen Sie auf **Account anzeigen** und geben Sie Ihr iTunes-Kennwort ein. Nun haben Sie Zugriff auf Ihre Konteninformationen, können Ihre Zahlungsmodalitäten ändern oder den Store-Newsletter abonnieren.

# Ihre Apps in iTunes organisieren

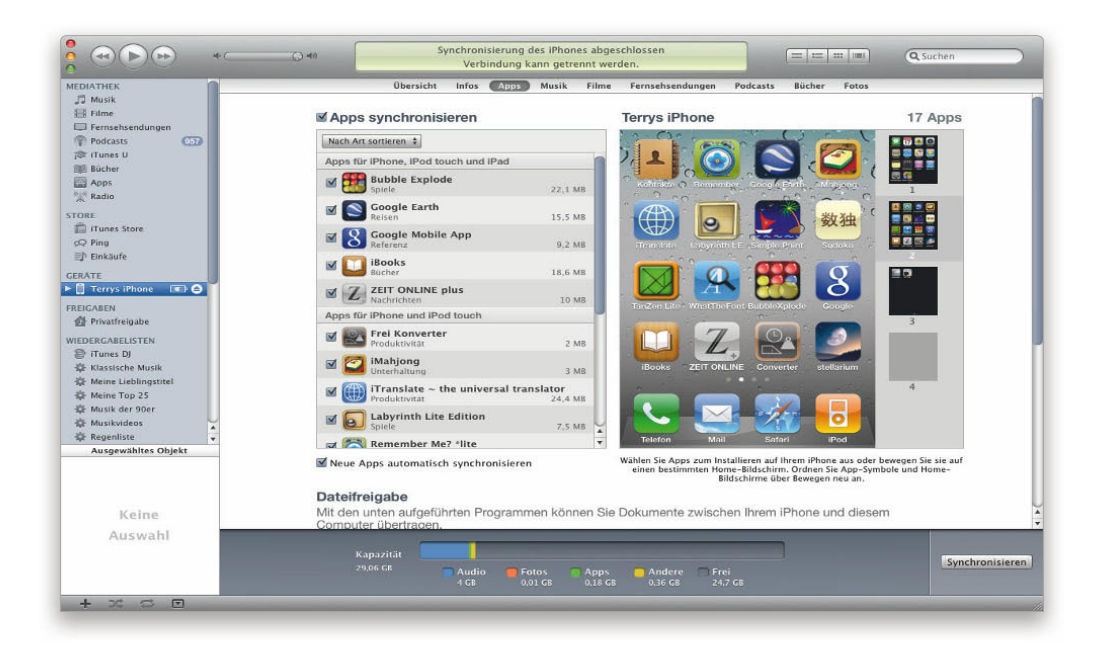

Es ist zwar prima, dass ich meine Apps direkt auf dem iPhone sortieren und dort auch Ordner anlegen kann (auf der nächsten Seite erfahren Sie mehr über Ordner), bei umfangreicheren Sortieraktionen bevorzuge ich dennoch iTunes auf meinem Computer. iTunes erlaubt es Ihnen, die Reihenfolge der Startbildschirme neu zu ordnen, indem Sie sie anklicken und ziehen. Wenn Sie also viel sortieren müssen, verbinden Sie einfach Ihr iPhone mit Ihrem Computer und wählen Sie es in der iTunes-Quellenliste aus. Klicken Sie auf die Registerkarte **Apps**. Dort können Sie auswählen, welche Apps Sie synchronisieren wollen, und sie in die gewünschte Reihenfolge ziehen. Sobald Sie fertig sind, klicken Sie zum Synchronisieren des iPhone auf Anwenden.

#### Apps verschieben und auf dem Startbildschirm Ordner anlegen

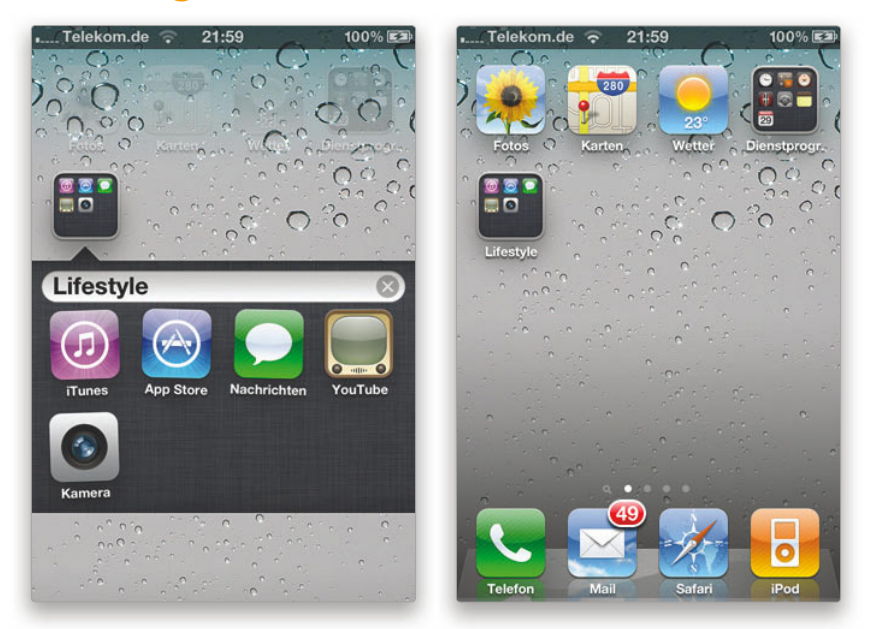

In das iPhone sind schon einige sehr nützliche Apps integriert, aber vielleicht benötigen Sie ja nicht alle Apps, die sich auf dem Hauptstartbildschirm befinden. (Falls Sie sich z. B. von der Börse fernhalten, brauchen Sie die Aktien-App nicht.) Sie können diese Apps zwar nicht von Ihrem iPhone löschen, es ist aber möglich, sie an eine weniger exponierte Stelle zu bewegen oder in einen Ordner zu legen. Sie können bis zu 11 Startbildschirme haben und pro Bildschirm 20 Ordner anlegen, die jeweils 12 Apps enthalten. Bewegen Sie also selten benutzte Apps auf einen anderen Bildschirm. Tippen Sie dazu eine App an und halten Sie sie fest, bis alle Icons anfangen zu wackeln. Ziehen Sie dann die unerwünschte App an den rechten Rand des Bildschirms. Das iPhone schaltet dadurch auf den nächsten Startbildschirm um. Sie können das Icon hier entweder Ioslassen oder es weiter auf den dritten Bildschirm ziehen. Wenn Sie den Bildschirm erreicht haben, auf dem die App bleiben soll, lassen Sie sie los. Sind Sie mit dem Verschieben der unwichtigen Apps vom Hauptstartbildschirm fertig, können Sie eine App auf eine andere ziehen, um einen Ordner anzulegen. Geben Sie dem Ordner einen beliebigen Namen. Wenn Sie mit dem Anordnen Ihrer Apps fertig sind, klicken Sie auf den Home-Button, um das Wackeln der Icons zu beenden und die Änderungen zu bestätigen.

#### Im Dock einen Ordner für die Apps anlegen

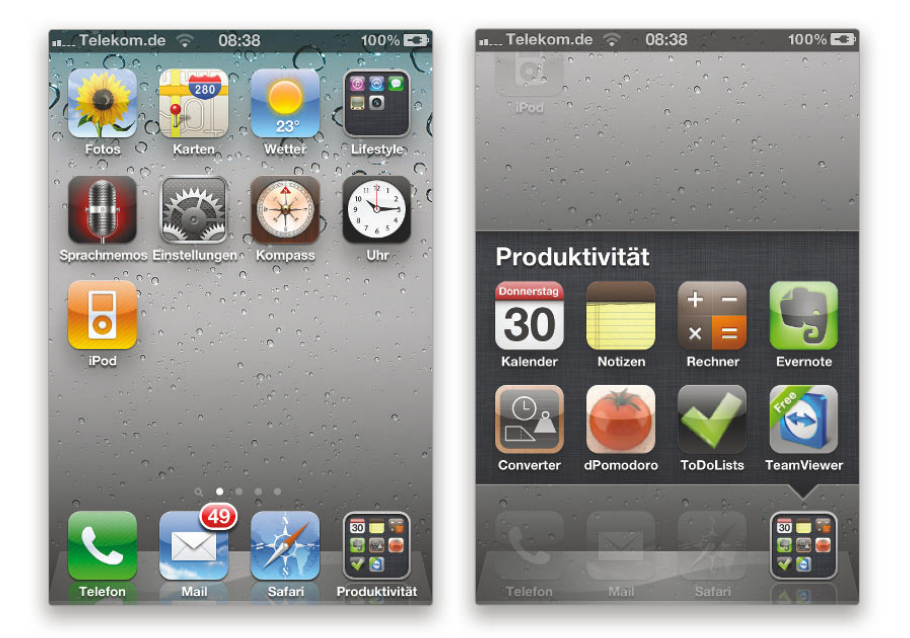

Das Dock befindet sich am unteren Rand der einzelnen Startbildschirme. Apps, die sich dort befinden, stehen auf allen Startbildschirmen zur Verfügung. Apple hat hier solche Apps abgelegt, die es für besonders wichtig hält. Hier finden Sie z. B. die Telefon-App, was ja auch sinnvoll ist. Immerhin ist das iPhone ein Telefon. Ich möchte aber auf jedem Startbildschirm auf mehr als nur vier Apps zugreifen, weshalb ich einen »Produktivität«-Ordner im Dock angelegt habe, der 12 Apps enthält, die ich regelmäßig benutze. Ich habe nun also insgesamt 15 Apps im Dock, die ich von jedem Startbildschirm aus erreiche.

#### iTipp: Zwischen Startbildschirmen bewegen

Da Sie Webclips und Apps auf den Startbildschirm legen können, bietet das iPhone Ihnen bis zu elf Startbildschirme. Bei mehr als einem Startbildschirm zeigen kleine Punkte über dem Dock, wie viele Startbildschirme Sie haben und auf welchem Sie sich befinden. Sie können einen Punkt antippen, um den Bildschirm zu wechseln, oder die Bildschirme (genau wie Fotos) nach links oder rechts »wegwischen«.

## Schnell zu einer anderen App umschalten

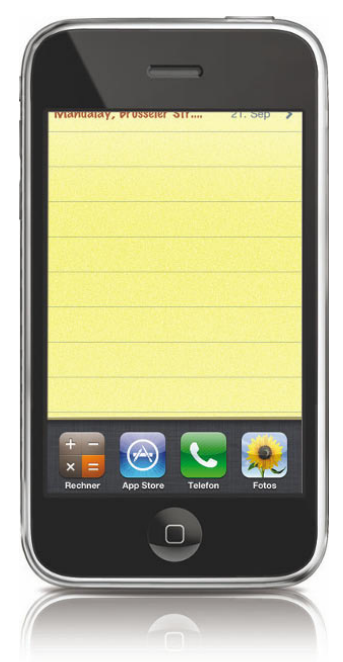

iOS 4 unterstützt sowohl Multitasking (auf dem iPhone 3GS und dem iPhone 4) als auch den schnellen App-Wechsel. Wenn eine App eine dieser Techniken unterstützt, können Sie zwischen verschiedenen Apps umschalten, ohne sie zuerst schließen und zum Startbildschirm zurückkehren zu müssen. Doppelklicken Sie auf den Home-Button. Der Multitasking-Balken erscheint am unteren Bildschirmrand. Tippen Sie auf die App, zu der Sie wechseln wollen, damit sie sich öffnet. Im Multitasking-Balken erscheinen standardmäßig die vier zuletzt benutzten Apps. Sie können allerdings nach rechts scrollen, um weitere Apps zu sehen.